## ขั้นตอนที่ 1 ติดตั้ง App ชื่อ Check Point VPN จาก Microsoft Store มีขั้นตอนดังนี้

1. คลิก <u>https://www.microsoft.com/en-us/p/check-point-capsule-</u>

<u>vpn/9wzdncrdixtj?activetab=pivot:overviewtab</u> เพื่อดานโหลดไฟสหรือเปิดโปรแกรม Microsoft

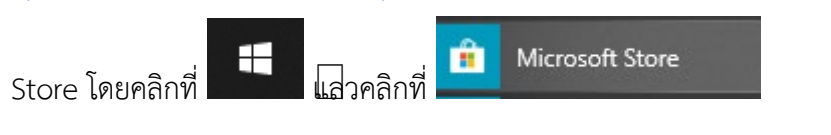

2. ในช่อง <sup>C Search</sup> ให้พิมพิศ์กว่า **Check Point** จะปรากฏรายชื่อ ให้คลิกที่ Check Point Capsule VPN

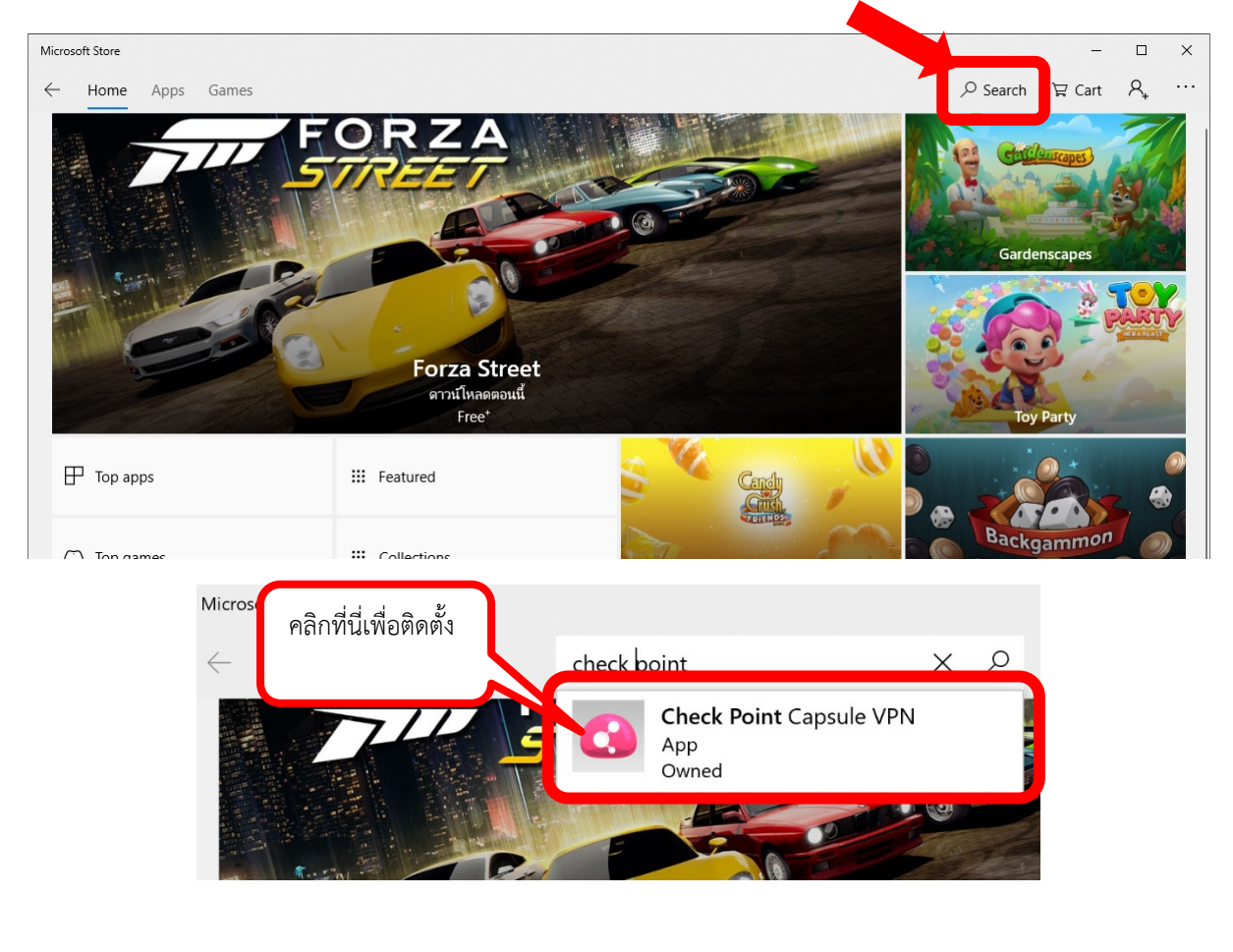

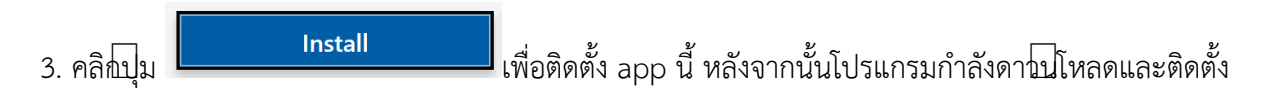

| $\leftarrow$ | Home Apps Games   |                                                                                                    | ,         | ᇆ Cart 유 |
|--------------|-------------------|----------------------------------------------------------------------------------------------------|-----------|----------|
|              | You own this app. |                                                                                                    | Install   |          |
|              |                   | Check Point Capsule VPN<br>Leck Point Software Technologies Lit + Litilities & teck<br>***** 3 ピ Share<br>Securely Access all your corporate resourd<br>Virtual Private Network (VPN) tunnel.<br>As you launch business applications such<br>More<br>****** 3****************************** | Wish list |          |

4. หลังจากนั้นจะปรากฏหนโซางให Sign in ใหคลิก  $\, imes \,$ เพื่อไม่ต่อง Sign in

|             |                   |  |      | ×    |
|-------------|-------------------|--|------|------|
| Micr        | osoft             |  |      |      |
| Sign i      | n                 |  |      |      |
| Email, ph   | one, or Skype     |  |      |      |
| No account  | t? Create one!    |  |      |      |
| Forgot use  | rname             |  |      |      |
|             |                   |  | Next |      |
|             |                   |  |      |      |
|             |                   |  |      |      |
|             |                   |  |      |      |
|             |                   |  |      |      |
|             |                   |  |      |      |
|             |                   |  |      |      |
| erms of use | Privacy & cookies |  |      | <br> |

5. หลังจากนั้นจะทำการติดตั้ง app Check Point Capsule VPN

Launch

| rosoft Store<br>Home | Apps Games                               | – □                                                                                                    |
|----------------------|------------------------------------------|----------------------------------------------------------------------------------------------------|
|                      | Downloading Check<br>Get more info about | Point Capsule VPN.<br>II × Launch                                                                                                    |
|                      |                                          | กำลังติดตั้ง   Check Point Ca   Check Point Software Technologies Ltd   Check Point Software Technologies Ltd   ★★★★★ 3   Image: Securely Access all your corporate resources from your device through a Virtual Private Network (VPN) tunnel.   As you launch business applications such as RDP, VoIP or any More |
| <b>3</b> +           | 3+                                       | Wish list                                                                                                    |

7. เมื่อติดตั้งเรียปรอยแลวโปมจะเปลี่ยนจาก

| รียบรอยแลวโบจะเปลี่ยนจาก                                                          | Install                      |     | Launch    |   |   |  |
|-----------------------------------------------------------------------------------|------------------------------|-----|-----------|---|---|--|
|                                                                                   |                              |     |           |   |   |  |
| Microsoft Store                                                                   |                              |     | -         |   | × |  |
| ← Home Apps Games                                                                 |                              | ,   | 'द्व Cart | 8 |   |  |
| Check Point Capsule VP<br>Check Point Software Technologies La<br>★★★★★ 3 座 Share | PN<br>td • Utilities & tools |     |           |   |   |  |
| This product is installed.                                                        |                              | Lau | nch       |   |   |  |
|                                                                                   |                              |     |           |   |   |  |

Install

**Check Point Capsule VPN** Just got installed, check it out. Launch Pin to Start 9:20 (( 口)) d^s  $\overline{}$ Ϋ ไทย 30/6/2562 8. โดหมโตาง Microsoft Store Microsoft Store × 8 ...  $\leftarrow$ Home Apps Games **Check Point Capsule VPN** Check Point Software Technologies Ltd • Utilities & tools ★★★★★ 3 🖻 Share Launch This product is installed. ••••

## และปรากฏหมโหต่างปรากฏอยู่ที่มุมสางขวามือ แสดโป่า ติดตั้งเรียบร่อยแส่ว